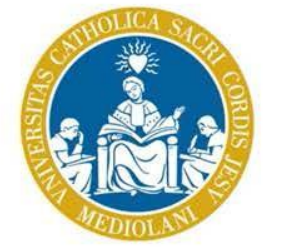

### UNIVERSITÀ CATTOLICA del Sacro Cuore

# Consegna della prova finale

Linee guida per i laureandi magistrali Sede di Milano

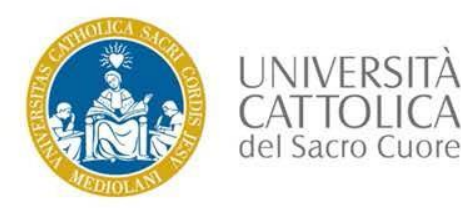

# Invio file prova finale: come accedere

- 1. Accedi ad icatt, area Segreteria online Prova finale
- 2. Troverai il modulo «Invio prova finale» dove sarà attivo il link allo spazio online Blackboard dedicato alla consegna della prova finale

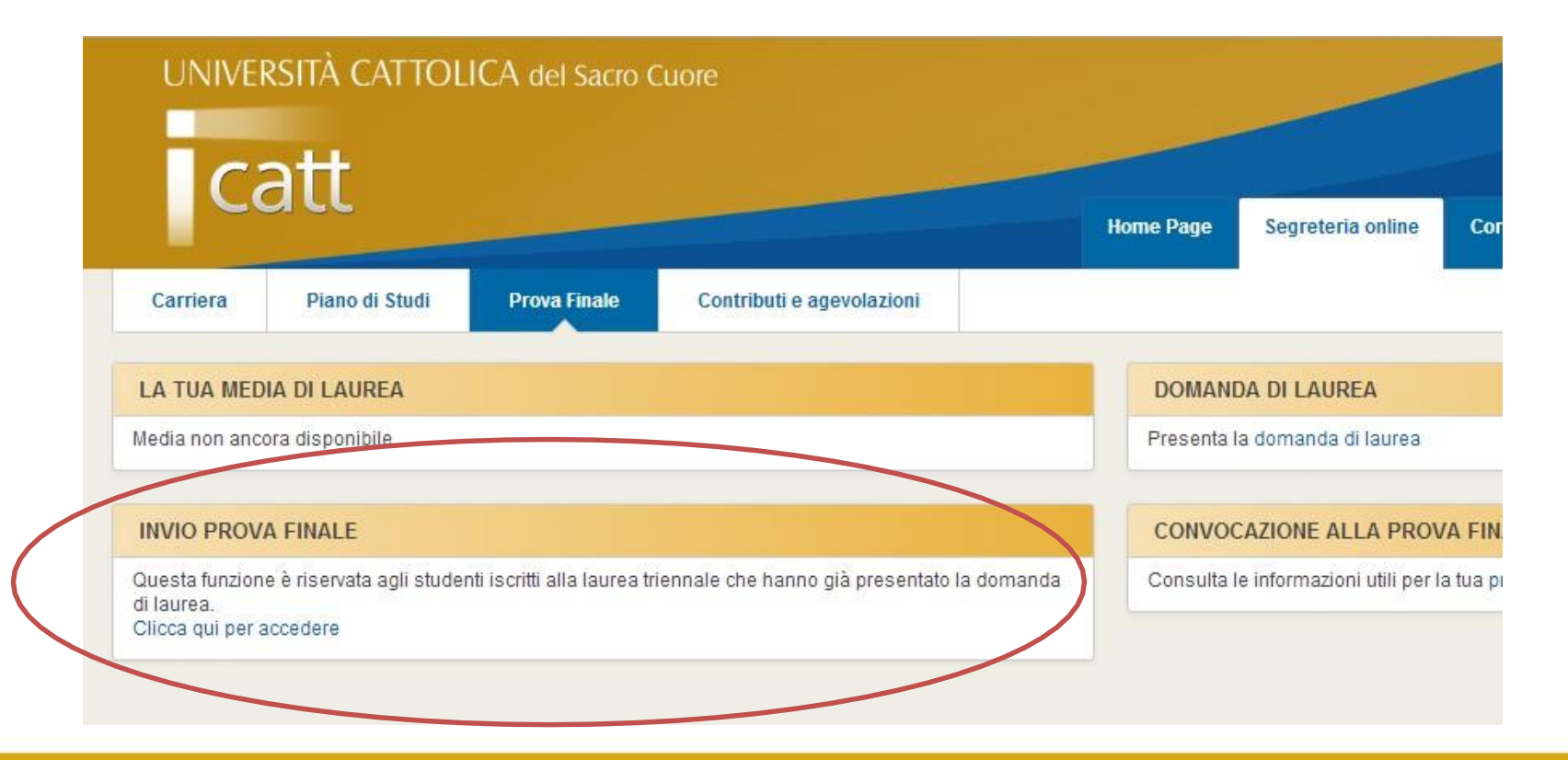

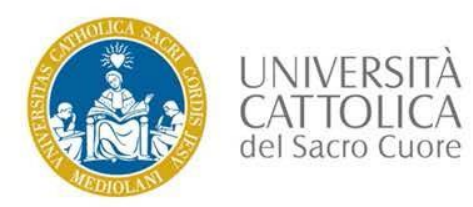

## Invio file prova finale: come accedere

Se hai presentato domanda di laurea per la prossima sessione, cliccando sul link entrerai nello spazio-corso

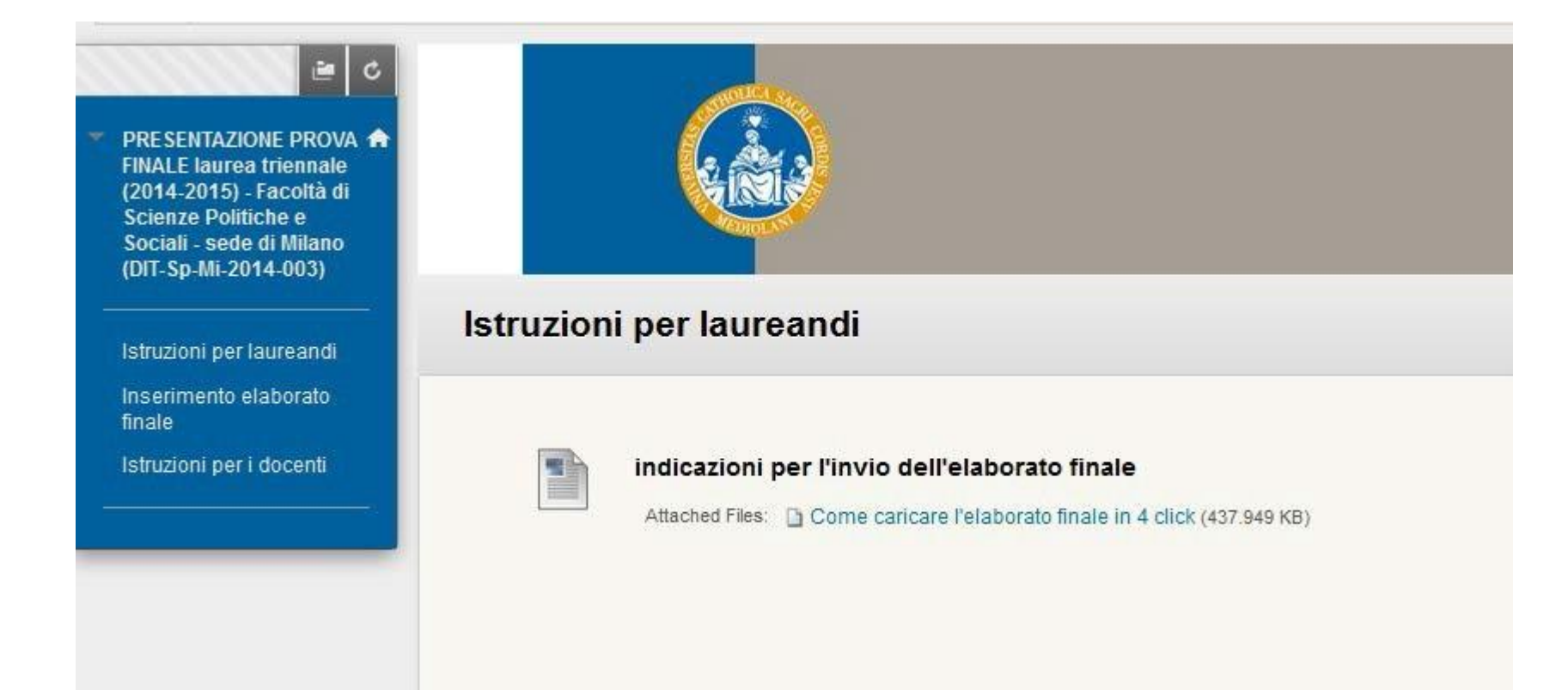

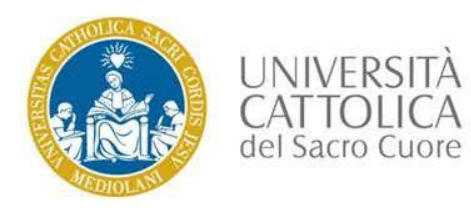

# Autoverifica facoltativa del plagio

- 1. Clicca sulla voce di menu INSERIMENTO ELABORATO FINALE (a sinistra)
- 2. Se vuoi fare un'autoverifica del plagio, prima dell'invio vero e proprio della prova, puoi selezionare la voce Autoverifica del plagio, cliccando nuovamente sull'appello potrete visualizzare il report
  - N.B. è consentito un solo invio per l'autoverifica.

| ļ | <b>↑</b> 0                                                   | Inserimento elaborato final                                                                                      | le<br>   |                                                                                                    |
|---|--------------------------------------------------------------|----------------------------------------------------------------------------------------------------|----------|----------------------------------------------------------------------------------------------------|
| • | PRESEI<br>FINALE<br>(2014-2<br>Scienze<br>Sociali<br>(DIT-Sp | NTAZIONE PROVA A<br>laurea triennale<br>2015) - Facoltà di<br>e Politiche e<br>- sede di Milano<br>-Mi-2014-003) | Inserime | Autoverifica del plagio (facoltativa)<br>Clicca qui se, prima dell'invio vero e proprio della prova vuoi fare una verifica preliminare del plagio.<br>NB è consentito un solo invio per l'autoverifica. |
|   | Istruzio                                                     | ni per laureandi                                                                                                 |          |                                                                                                    |
|   | Inserim<br>finale                                            | iento elaborato                                                                                                  |          | Appello di Ottobre 2015                                                                                                    |
|   | Istruzio                                                     | ni per i docenti                                                                                                 |          |                                                                                                    |

- 3. Allega il file
- 4. Clicca su SUBMIT

N.B. il risultato del controllo non è immediato, potrebbe richiedere da alcuni minuti ad alcune ore

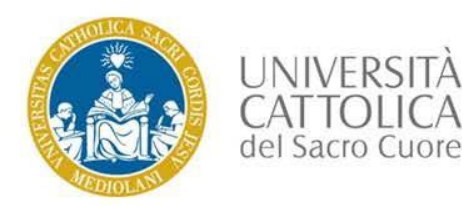

1. Clicca sulla voce di menu INSERIMENTO ELABORATO FINALE (a sinistra) Troverai attivo l'appello di laurea al quale sei iscritto.

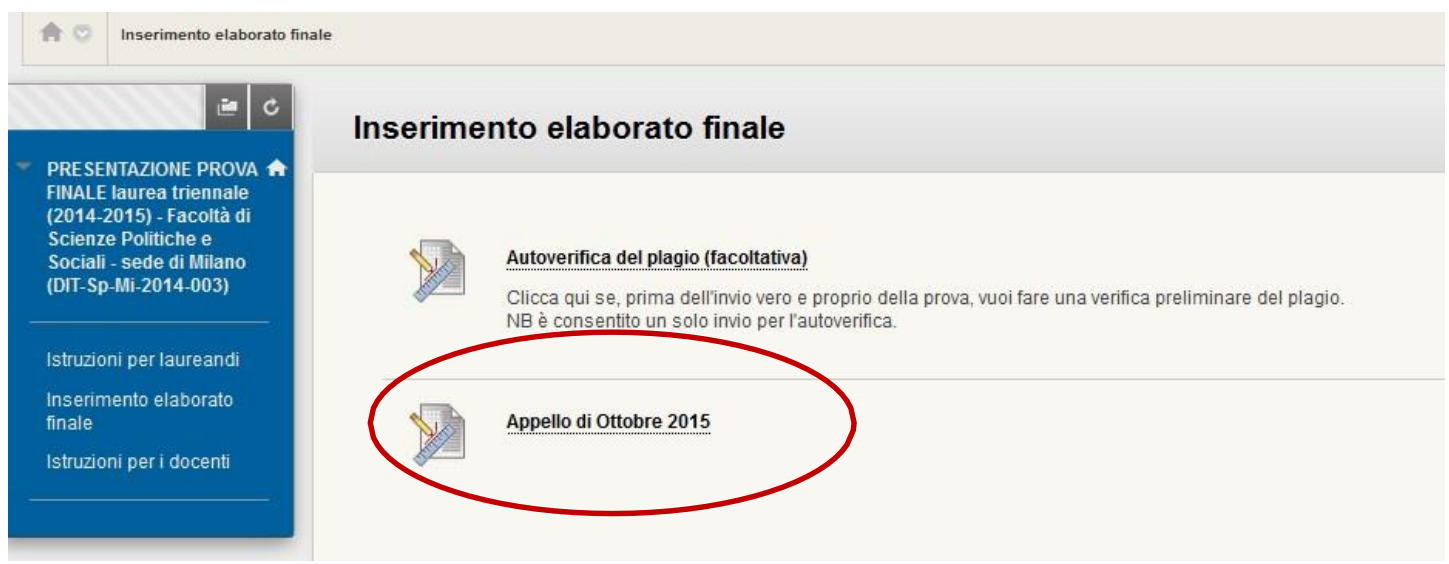

2. Clicca sull'Appello

#### **N.B.**

- l'invio della prova è definitivo, non è possibile rimuovere il documento dal database una volta inviato
- il report antiplagio sarà visibile esclusivamente ai docenti

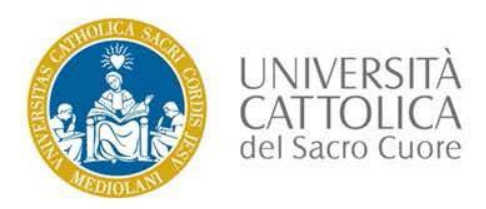

### Allegare il file

### 3. Allega il file

! Attenzione: il file sarà in formato PDF (scelta consigliata) e dovrà essere nominato come segue: Cognome matricola (es: Rossi 1234567).

| ▼ PRESENTAZIONE PROVA ↑<br>FINALE laurea triennale<br>(2014-2015) - Facoltà di<br>Scienze Politiche e<br>Sociali - sede di Milano<br>(DIT-Sp-Mi-2014-003)<br>Istruzioni per laureandi | - ASSIGNMENT INFO                                                                 | RMATION                                                                                                    | CANCEL SAVE DRAFT SUBMIT                                                                                                    |
|----------------------------------------------------------------------------------------------------|-----------------------------------------------------------------------------------|----------------------------------------------------------------------------------------------------|----------------------------------------------------------------------------------------------------|
| Inserimento elaborato<br>finale                                                                                                    | Points Possible                                                                   |                                                                                                    |                                                                                                    |
| Istruzioni per i docenti                                                                                                    | 1                                                                                 |                                                                                                    |                                                                                                    |
|                                                                                                    | By submitting this paper, yo<br>institution may use your pap<br>— ASSIGNMENT SUBI | u agree: (1) that you are submitting your paper to be used and stored as part of the Sa<br>per in accordance with your institution's policies; and (3) that your use of SafeAssign v<br>MISSION | feAssign™ services in accordance with the Blackboard Privacy Policy; (2) that your<br>vill be without recourse against Blackboard Inc. and its affiliates. |
|                                                                                                    | Text Submission                                                                   | Write Submission                                                                                                    |                                                                                                    |
|                                                                                                    | Attach File                                                                       | BROWSE MY COMPUTER<br>SkieAssign accepts files in .doc.docx, .ppt, .pptx, .odt, .txt, .rtf, .pdf, and .htm<br>SafeAssign                                                                        | ni file formats only. Files of any other format will not be checked through                                                                                |
|                                                                                                    | Plagiarism Tools                                                                  | I agree to submit my paper(s) to the Global Reference Database                                                                                                    |                                                                                                    |

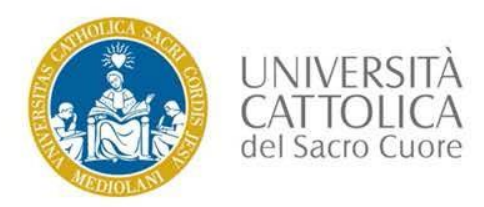

### Cliccare **SUBMIT**

Se desideri che il tuo elaborato sia aggiunto al *Global Reference Database*, cioè alla raccolta di tutti i contributi degli utenti del servizio SafeAssign (anche di altre Università), seleziona quest'opzione (scelta facoltativa) ed eventualmente inserisci un commento

| 4. | Clicca s | SUBMIT performance estimation of the Global Reference Database Plagiarism Tools ADD COMMENTS                                                                                                   |  |  |  |  |  |
|----|----------|----------------------------------------------------------------------------------------------------|--|--|--|--|--|
|    |          | Commente                                                                                                    |  |  |  |  |  |
|    |          | Lomments MC                                                                                                    |  |  |  |  |  |
|    |          | Character count: 0                                                                                                    |  |  |  |  |  |
|    |          | When finished, make sure to click <b>Submit</b> .<br>Optionally, click <b>Save as Draft</b> to save changes and continue working later, or click <b>Cancel</b> to quit without saving changes. |  |  |  |  |  |

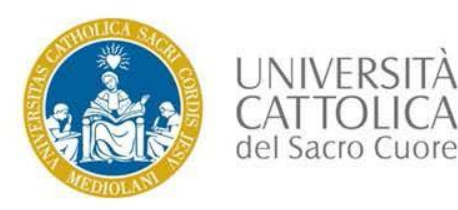

Hai concluso l'invio della tua prova finale!

Da questo momento i tuoi Docenti potranno accedere allo spazio e visionarne il testo. L'elaborato è in fase di analisi

**Review Submission History: Appello di Ottobre 2015** > 53 Crocodoc Q Q 🖳 △ 1 of 1 ▽ Assignment Details 🛩 . GRADE LAST GRADED ATTEMPT ATTEMPT 6/5/15 11:21 AM SafeAssion ~ Report in progress... SUBMISSION qui si visualizza il testo delll'elaborato cognome 1234567.pdf 4

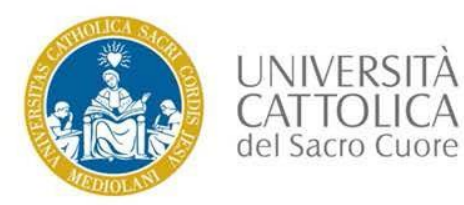

### Verifica dell'invio

Se desideri verificare di aver correttamente inviato la prova, puoi riselezionare dal menu l'area Inserimento elaborato finale, quindi cliccare sull'appello desiderato. Verrà visualizzato il testo caricato e il report del tool antiplagio. Da qui è possibile scaricare il file.

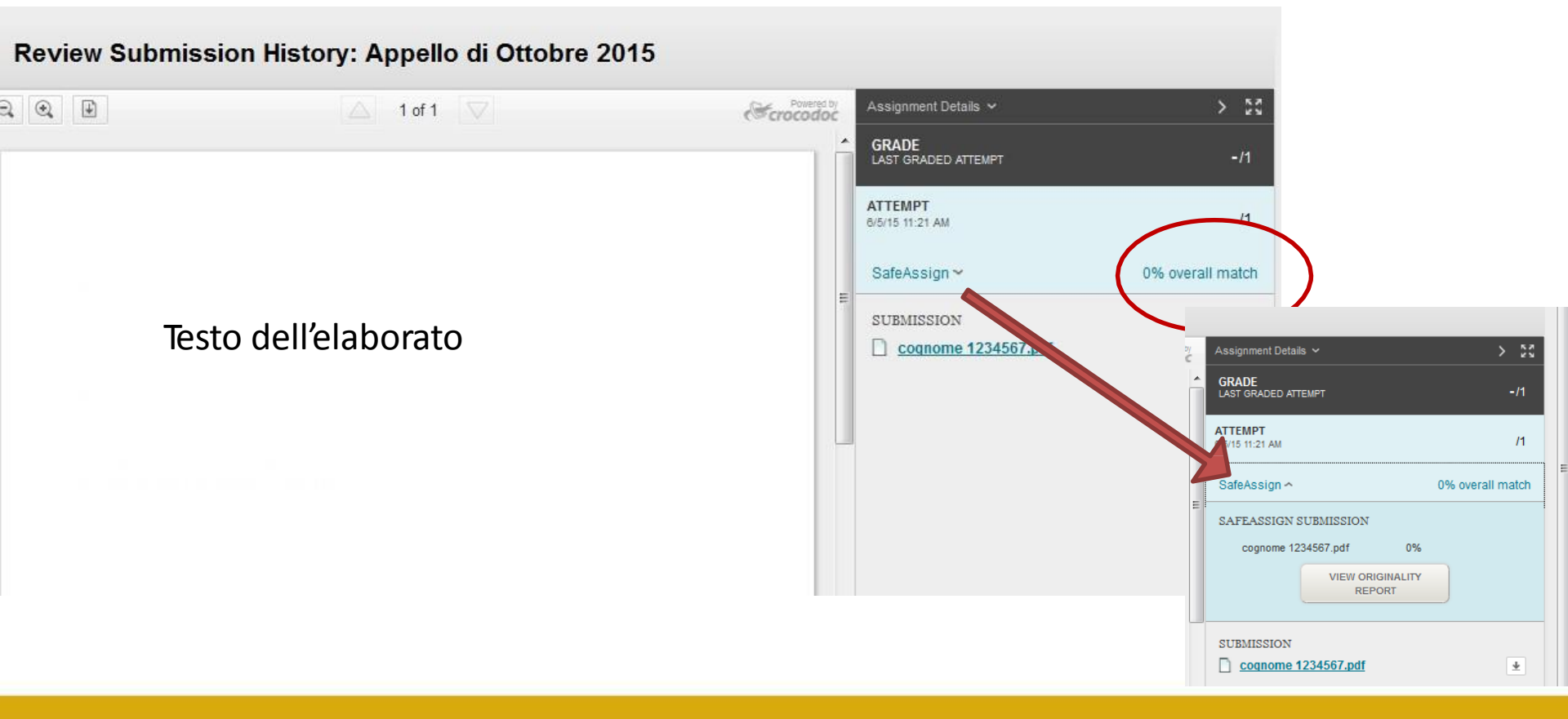

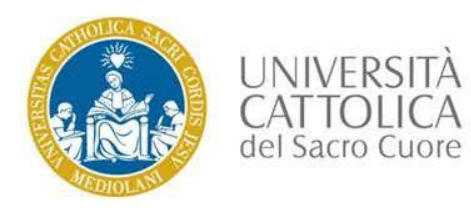

In caso di difficoltà, potrai inviare un messaggio mediante il pulsante Richiesta informazioni che trovi nella **home page** di icatt, box Le comunicazioni per te scegliendo come categoria: Esami e prova finale.

| LE COMUNICAZIONI PER TE |                         |                                                                                                 |  |
|-------------------------|-------------------------|-------------------------------------------------------------------------------------------------|--|
| Data                    | Categoria               | Oggetto                                                                                         |  |
| 28/02/2014              | In evidenza             | Iniziativa culturale di Ateneo: Nuove generazioni, integrazione dei saperi: quale<br>umanesimo? |  |
| 10/02/2014              | In evidenza             | FARE MUSICA IN UNIVERSITA'                                                                      |  |
| 20/05/2014              | ESAMI E PROVA<br>FINALE | Iscrizione agli esami di profitto - Rispetto delle scadenze                                     |  |
| 02/05/2014              | ESAMI E PROVA<br>FINALE | APERTURA ISCRIZIONI APPELLI ESAMI SESSIONE ESTIVA                                               |  |
| 13/01/2014              | ESAMI E PROVA<br>FINALE | Visualizzazione sezione iCatt II mio libretto                                                   |  |
|                         |                         | Displaying He 5 of 5 items       Show All         RICHIESTA INFORMAZIONI       ARCHIVIO         |  |